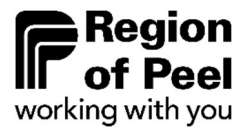

# **Residential Hard Service Development Charges**

**DC Portal User Guide** 

For the payment of Subdivision Hard Service DCs

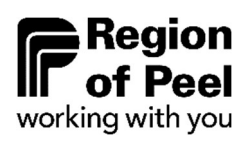

# **Table of Contents**

| 1. | Introduction                   |
|----|--------------------------------|
| 2. | Accessing the Portal           |
| 3. | Account Creation               |
| 4. | Account Management 4           |
| 5. | Applicant Profile Set Up5      |
| 6. | Order Creation & Submission6-8 |
|    | 6.1 Order Creation             |
|    | 6.2 Add products & Submission7 |
|    | 6.3 Recall Submitted Order     |
| 7. | Reduction for Demolition9      |
| 8. | Payment9                       |
| 9. | Help                           |

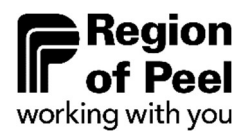

## 1. Introduction

#### **Development Charge Payments for Subdivisions**

In accordance with the Region's Development Charges ("DCs") By-Law, as amended, the Developer is responsible for the payment of Hard Service DCs **prior** to the execution of the Subdivision Agreement by the Region.

When a Subdivision Agreement is nearing execution, the Developer **must** initiate the payment of Hard Service DCs by **submitting an order** using the Region's **Hard Service Development Charges Portal.** 

Please refer to the Region's DC By-law 77-2020 here:

https://www.peelregion.ca/council/bylaws/bl-77-2020/

## 2. Accessing the Portal

The Hard Service Development Charges Portal can be accessed by visiting the following link:

https://web.apps.peelregion.ca/finance

# 3. Account Creation

**New Users** must request a new account be created by e-mailing the Development Finance team at **ZZG-DCs@peelregion.ca** providing the following information:

#### Subject: DC Portal New Account Request

- Developer/Company Name
- Developer/Company Address
- Contact Person Name
- Contact Person Phone Number
- Contact Person E-mail

Your account information (userID and initial password) will be sent to you via e-mail.

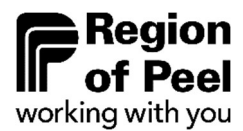

## 4. Account Management

#### **Change Password**

**Existing Users** may log in to the portal by clicking '**Login**' in the upper-right corner.

If you experience any login issues, please email your user ID to reset the password link.

**New Users** must change their initial Login password:

- 1. Navigate to the Login Page
- 2. Click on "Forgot your password?"
- 3. Follow the instructions to have your password reset.

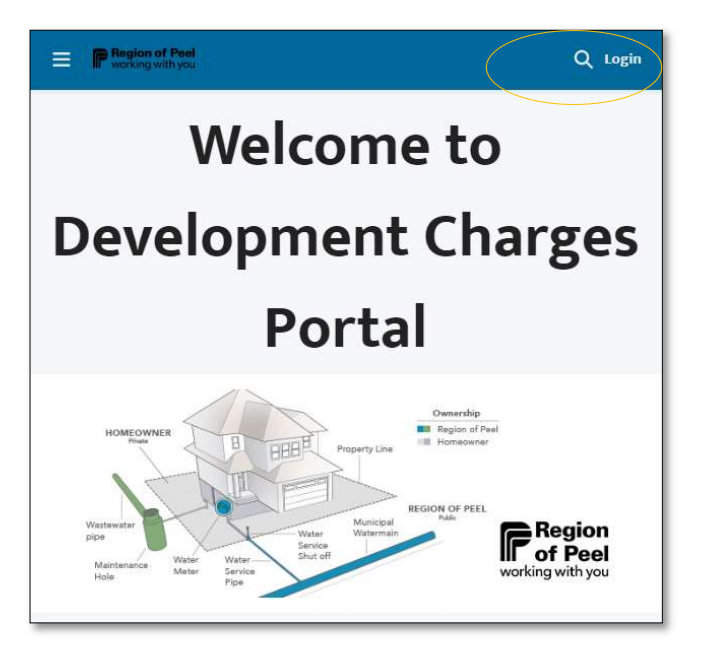

Password can also be changed from the home page:

- 1. Log in to the portal by using initial password
- 2. Click on your Username in the upper-right corner
- 3. Select 'My Profile' from the drop-down menu
- 4. Select 'Settings & Preferences' on the left side
- 5. Click on 'Change Password' and create a new password. Save once complete.

|                                           |                                   | Q                                             | 🌲 Greg Lastna                    |
|-------------------------------------------|-----------------------------------|-----------------------------------------------|----------------------------------|
| <b>Region of Peel</b><br>working with you | Profile<br>Settings & Preferences | My Settings                                   | Home<br>My Profile<br>My Account |
| Lisername                                 |                                   | ACCOUNT DETAILS                               | Logout                           |
| Password                                  |                                   | Account<br>Username<br>username@developer.com |                                  |
| Log in                                    |                                   | Email Address *<br>username@developer.com     |                                  |
| Forgot your password?                     |                                   | Password                                      |                                  |
| Are you an employee? Login here           | (                                 | Change Password                               |                                  |

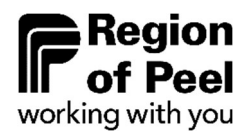

# 5. Applicant Profile Set Up

**Existing Users** who have already completed their developer profile may proceed to the next step **6. Order Creation & Submission** 

**New Users** will need to complete their developer profile before submitting an order. To do this:

- 1. Click on your username in the upper-right corner
- 2. Select '**My Account**' from the drop-down menu
- 3. Navigate to the details tab and update Organization Name, Phone Number and Address Information
- 4. Click on the pencil to edit organization name and phone number
- 5. Enter the billing address by clicking the search address button. This will allow you to select complete address information
- 6. Save the profile once complete.

| Orders Terms and Conditions Development Ch.                              | arges Website                                     |                    | 🌲 Sadia Test 🔻                   |
|--------------------------------------------------------------------------|---------------------------------------------------|--------------------|----------------------------------|
| Crganization<br>XY Inc<br>Type Phone Website Organizat<br>(305) 791-7800 | ion Owner Industry<br>sforce @ RoP   Data Admin £ | + Follow Change    | Home<br>My Profile<br>My Account |
| DETAILS RELATED                                                          |                                                   | Post Question Poll | Logout                           |
| * Organization Name                                                      | Phone                                             |                    |                                  |
| XY Inc                                                                   | (905) 79                                          | 1-7800             |                                  |
| Organization Record Type<br>Organization                                 | Website<br>Fax                                    |                    |                                  |
| Address Information     Billing Address                                  |                                                   |                    |                                  |
| Q Search Address Billing Street                                          |                                                   |                    |                                  |
| Billing City                                                             | Billing<br>State/Province                         |                    |                                  |
| Billing Zip/Postal Code                                                  | Billing Country                                   |                    |                                  |

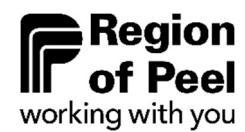

# 6. Order Creation & Submission

#### 6.1 Order Creation

Applicants must create and submit an Order for the sub-division to be validated by Regional Planning and Finance staff prior to making payment.

- 1. Navigate to the "Orders" tab in the upper-left corner
- 2. Select "New Order"
- 3. Select the Local Municipality for this development
- 4. Complete the **Payee Information** by providing name, phone and email
- 5. Enter the following **subdivision details**:
  - o T-Plan

Select the subdivision T-Plan number **Ex.** 21T-12345B

• T-Plan Phase

Search using just the T-Plan number to find the relevant phase. **Ex.** If the T-Plan is 21T-12345B, search for 21T-12345. Select "show all results".

• Phase #

Select the number corresponding to the T-Plan phase. (a=1, b=2, c=3, etc.)

• Regional File #

Regional File # is the T-Plan number excluding the first two digits. **Ex.** For 21T-12345B the Regional File # would be T-12345B

- Draft M-Plan Revision Date & Drawing Number
- Expected Payment Date
- 6. Save the order by clicking the **Submit** button.

| f Orders Ter                                         | rms and Conditions Developm                                                                 | ent Charges Website                                               |                            |              |          | 🌲 Sadie     |
|------------------------------------------------------|---------------------------------------------------------------------------------------------|-------------------------------------------------------------------|----------------------------|--------------|----------|-------------|
|                                                      |                                                                                             |                                                                   |                            |              |          | New Order   |
|                                                      |                                                                                             |                                                                   |                            |              |          |             |
|                                                      |                                                                                             | New Or                                                            | der                        |              |          |             |
| rganization                                          |                                                                                             |                                                                   | "Order Owner               | Sadia Test   |          |             |
| XY Inc                                               |                                                                                             |                                                                   |                            |              |          |             |
| atus                                                 |                                                                                             |                                                                   | Pricebook                  |              |          |             |
| Draft                                                |                                                                                             |                                                                   | 77-2020 (Aug22 - Jan23)    |              |          |             |
| Order Type                                           | Hard Services Development Charge                                                            | *                                                                 | Coal Municipality          | Brempton     | *        |             |
| PAYEE INFORMATION                                    | )                                                                                           |                                                                   |                            |              | 1        |             |
| lame                                                 | Username                                                                                    |                                                                   | Phone                      | 905-791-7800 |          |             |
| imail                                                | username@developer.com                                                                      |                                                                   |                            |              |          |             |
| SUBDIVISION DETAILS                                  | )                                                                                           |                                                                   |                            |              |          |             |
| t-Plan                                               | 217-123458                                                                                  | ×                                                                 | T-Plan Phase               |              | ×        |             |
| Phase # 0                                            | 1                                                                                           |                                                                   | Regional File #            | T-123458     |          |             |
| d/R-Plan                                             | Search M/R-Plans                                                                            | ٩.                                                                | Draft M-Plan Revision Date |              |          |             |
| Draft M-Plan Drawing<br>Number                       |                                                                                             |                                                                   |                            |              |          |             |
| ORDER INFORMATION                                    |                                                                                             |                                                                   |                            |              |          |             |
| he current DC Rates are va<br>ayment and subdivision | alid for the period "Start Date" to "End Date"<br>execution must occur within the current D | based on todays date.<br>C Rate period. (2022-08-10 - 2023-02-01) |                            |              |          |             |
| Expected Payment Date                                | 9                                                                                           | 30-Dec-2022                                                       |                            |              | <b>m</b> |             |
|                                                      |                                                                                             |                                                                   |                            |              |          |             |
|                                                      |                                                                                             |                                                                   |                            |              |          | Submit Case |

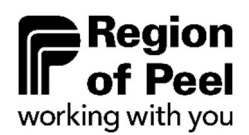

# 6. Order Creation & Submission Cont.

#### 6.2 Add Products & Submission

- 1. Under Order Information select Add or Edit Products
- Select all the lots and/or blocks to be paid under this agreement, provide commentary if necessary
- 3. Click Add Products to Order to save your selection.
- Once you have reviewed your submission, select Submit for Approval for the order to be sent to Regional staff for review

| Solder<br>XY Inc                                                                                               |                                                                                                    |                                                                                                    |                         | 1                                | Follow Submit for Approval Edit       |
|----------------------------------------------------------------------------------------------------|----------------------------------------------------------------------------------------------------|----------------------------------------------------------------------------------------------------|-------------------------|----------------------------------|---------------------------------------|
| 1-Han Expec<br>211-122458 30/11                                                                                | ted Payment Date Status<br>/2022 Draft                                                                         | Payable Amount<br>\$0.00                                                                                       |                         |                                  |                                       |
| DETAILS                                                                                                    |                                                                                                    |                                                                                                    | Pos                     | a Question Poli                  |                                       |
| Order Number                                                                                                   |                                                                                                    | Organization Name                                                                                              |                         | Share an o                       | pdate Share                           |
| 00000634                                                                                                    |                                                                                                    | XYINC                                                                                                    | · 'g                    | - 6                              | 1000                                  |
| Order Type<br>Hard Services Development Cha                                                                    |                                                                                                    | Order Owner                                                                                                    | 1                       | Q. Search this fee               | Υ·                                    |
| Local Municipality                                                                                             |                                                                                                    | Payable Amount                                                                                                 |                         |                                  |                                       |
| Brampton                                                                                                    |                                                                                                    | 50.00                                                                                                    |                         |                                  |                                       |
| M-Plan Registration Number<br>43M-                                                                             |                                                                                                    | Related Order                                                                                                  |                         |                                  |                                       |
| Phase #0                                                                                                    |                                                                                                    |                                                                                                    |                         |                                  |                                       |
| 1                                                                                                    |                                                                                                    |                                                                                                    |                         |                                  | N.M.                                  |
| ✓ Payee Details                                                                                                |                                                                                                    |                                                                                                    |                         | AA                               |                                       |
| Name                                                                                                    |                                                                                                    | Phone                                                                                                    |                         | 114                              |                                       |
| Usemame                                                                                                    |                                                                                                    | 905-791-7800                                                                                                   |                         | -                                |                                       |
| usemame@developer.com                                                                                          |                                                                                                    |                                                                                                    |                         |                                  |                                       |
| ✓ Sub Division Details                                                                                         |                                                                                                    |                                                                                                    |                         | Collabo                          | rate here!                            |
| T-Plan                                                                                                    |                                                                                                    | Draft M-Plan Drawing Number                                                                                    |                         | Here's where you start talking w | th your colleagues about this record. |
| 217-123458                                                                                                    |                                                                                                    |                                                                                                    |                         |                                  |                                       |
| T-Plan Phase                                                                                                   |                                                                                                    | Draft M-Plan Revision Date                                                                                     |                         |                                  |                                       |
| M/2-Plan                                                                                                    |                                                                                                    |                                                                                                    |                         |                                  |                                       |
|                                                                                                    |                                                                                                    |                                                                                                    |                         |                                  |                                       |
| Order Information                                                                                              |                                                                                                    |                                                                                                    |                         |                                  |                                       |
| Description                                                                                                    |                                                                                                    | Order Amount                                                                                                   |                         |                                  |                                       |
|                                                                                                    |                                                                                                    | \$0.00                                                                                                    |                         |                                  |                                       |
| Draft                                                                                                    |                                                                                                    | \$0.00                                                                                                    |                         |                                  |                                       |
| Pricebook<br>77-2020 (Aug22 - Jan23)                                                                           |                                                                                                    | Outstanding Amount                                                                                             |                         |                                  |                                       |
| Pricebook Start Date                                                                                           |                                                                                                    | Expected Payment Date                                                                                          |                         |                                  |                                       |
| 10/08/2022                                                                                                    |                                                                                                    | 30/11/2022                                                                                                    |                         |                                  |                                       |
| 01/02/2023                                                                                                    |                                                                                                    |                                                                                                    |                         |                                  |                                       |
| Actions                                                                                                    | t Products                                                                                                    |                                                                                                    |                         |                                  |                                       |
| DIAN M2058 RI KA1A                                                                                             | DI AN MODER RIK 305                                                                                            | DI AN MONTH RIK 201                                                                                            |                         | Total Amount                     | \$5,920,262.26                        |
| DLAN M2058 RI # 307                                                                                            | DI AN MORE RIV 200                                                                                             | PLAN MODSE GLK LOG                                                                                             |                         | Comments.                        |                                       |
| and measures of a sol                                                                                          | THE THE PLATE AND AND AND                                                                                      | - Persi menare des 100                                                                                         |                         |                                  |                                       |
| emis                                                                                                    |                                                                                                    |                                                                                                    | Select All UnSelect All |                                  |                                       |
| PLAN M2058 LOT 46R                                                                                             | PLAN M2058 LOT 45L                                                                                             | PLAN M2058 LOT 46L                                                                                             |                         |                                  | a superior (bros                      |
| PLAN M2058 LOT 40L                                                                                             | PLAN M2058 LOT 43R                                                                                             | PLAN M2058 LOT 43L                                                                                             |                         |                                  | Add Products to O                     |
| PLAN M2058 LOT 76L                                                                                             | PLAN M2058 LOT 77R                                                                                             | PLAN M2058 LOT 77L                                                                                             |                         |                                  |                                       |
| PLAN M2058 LOT 44R                                                                                             | PLAN M2058 LOT 44L                                                                                             | PLAN M2058 LOT 34R                                                                                             |                         |                                  |                                       |
| PLAN M2058 LOT 21R                                                                                             | PLAN M2058 LOT 34L                                                                                             | PLAN M2058 LOT 76R                                                                                             |                         |                                  |                                       |
| PLAN M2056 LOT 78L                                                                                             | PLAN M2055 LOT 33L                                                                                             | FLAN MZ058 LOT 23L                                                                                             |                         |                                  |                                       |
| 01 AM M00581 (07 030                                                                                           | PLAN M2058 LOT 24L                                                                                             | PLAN M2058 LOT 240                                                                                             |                         |                                  |                                       |
| - 0.04 mt 000 CO1 True                                                                                         |                                                                                                    | edu -                                                                                                    |                         |                                  |                                       |
| PLAN M20581 OT 251                                                                                             | PLAN M20581 (07 258                                                                                            | PLAN M205ELOT 26                                                                                               |                         |                                  |                                       |
| PLAN M2058 LOT 25L                                                                                             | PLAN M2058 LOT 25R                                                                                             | PLAN M2058 LOT 26L                                                                                             |                         |                                  |                                       |
| PLAN M2058 LOT 25L                                                                                             | <ul> <li>PLAN M2058 LOT 25R</li> <li>PLAN M2058 LOT 25R</li> <li>PLAN M2058 LOT 25R</li> </ul>                 | PLAN M2058 LOT 26L     PLAN M2058 LOT 47R     DRAN M2058 LOT 47R                                               |                         |                                  |                                       |
| PLAN M2058 LOT 25L     PLAN M2058 LOT 33R     PLAN M2058 LOT 47L                                               | <ul> <li>PLAN M2058 LOT 25R</li> <li>PLAN M2058 LOT 26R</li> <li>PLAN M2058 LOT 27R</li> </ul>                 | <ul> <li>PLAN M2058 LOT 26L</li> <li>PLAN M2058 LOT 47H</li> <li>PLAN M2058 LOT 28L</li> </ul>                 |                         |                                  |                                       |
| PLAN M2058 LOT 25L     PLAN M2058 LOT 35R     PLAN M2058 LOT 35R     PLAN M2058 LOT 47L     PLAN M2058 LOT 28R | PLAN M2058 LOT 25R     PLAN M2058 LOT 25R     PLAN M2058 LOT 26R     PLAN M2058 LOT 27R     PLAN M2058 LOT 49L | PLAN M2058 LOT 26L     PLAN M2058 LOT 47R     PLAN M2058 LOT 28L     PLAN M2058 LOT 28L     PLAN M2058 LOT 24L |                         |                                  |                                       |

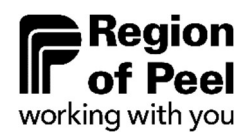

# 6. Order Creation & Submission Cont.

#### 6.3 Recall Submitted Order

If after you have submitted your order to the Region for review and would like you make changes, applicants may **recall** submitted orders. Orders that have been approved by Region of Peel can not be recalled.

- 1. Navigate to the order's main page
- 2. Select "Related" tab
- 3. Scroll down to "Approval History" section
- 4. Select "Recall".

| - Lating (wi)            |                          |              |                          |         |
|--------------------------|--------------------------|--------------|--------------------------|---------|
| T-Plan                   | Expected Payment Date    | Status       | Payable Amount           |         |
| 21T-12345B               | 30/11/2022               | Under Review |                          |         |
| DETAILS RELA             | TED                      |              |                          |         |
| Activity History         | (0)                      |              |                          |         |
| Order Products           | (0)                      |              |                          |         |
| Approval Histor          | y (2)                    |              |                          | Recall  |
| Step Name                | Date                     | Status       | Assigned To              |         |
| Approval by Region Finan | 13/12/2022 2:10 p.m.     | Pending      | Financial Policy and Dev | velop 💌 |
| Approval Request Submit  | ted 13/12/2022 2:10 p.m. | Submitted    | Sadia Test               | •       |
|                          |                          |              |                          | View    |

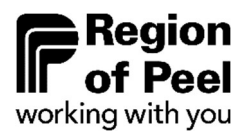

# 7. Reduction for Demolition

Reductions for demolition of the development charges payable may be applicable in accordance with Section 10(3) of the Region's DC By-law 77-2020. Prior to payment of hard service development charges, the applicant is required to submit to the Region a copy of the original demolition permit(s) for the number and types of units or total floor area that have been demolished.

### 8. Payment

Once the submitted order has been reviewed and approved by Region staff, the applicant will receive a notification of approval and payment may be made.

The following payment instructions will be sent to the applicant via e-mail along with the approved payment form and Region banking information:

- 1. Confirm with Regional staff when you will be submitting payment
- 2. Sign and return the approved payment form to the Region at <u>ZZG-DCs@peelregion.ca</u>
- 3. Submit an **EFT** or **Wire Transfer** for the **full amount payable** to **REGION OF PEEL** using the provided banking information.

You will be notified by Regional staff once payment has been received.

## 9. Help

For any questions or assistance during the payment process, please reach out to the Development Finance team at:

ZZG-DCs@peelregion.ca